## BUUCTF\_CrackRTF

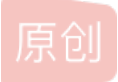

 ZYen12138
 ● 于 2020-10-26 00:16:56 发布
 ● 238 
 ● 收藏 2

 分类专栏:
 # BUUCTF CTF

 版权声明:
 本文为博主原创文章,遵循 CC 4.0 BY-SA 版权协议,转载请附上原文出处链接和本声明。

 本文链接:
 https://blog.csdn.net/weixin\_46009088/article/details/109280340

 版权

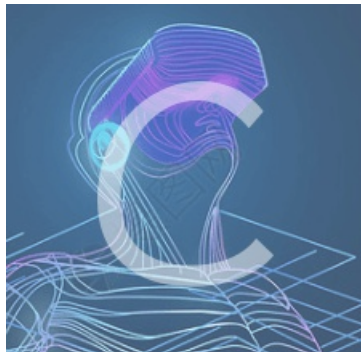

BUUCTF 同时被2个专栏收录

**17**篇文章**2**订阅 订阅专栏

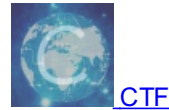

**17** 篇文章 **0** 订阅 订阅专栏

### BUUCTF\_CrackRTF

学到了不少东西,尽量写的详细一点吧!!!

丢进IDA,找到main\_0,F5反汇编(感觉写了这么多进去main函数就是main\_0下次直接找main\_0了)

```
int __cdecl main_0()
```

```
DWORD v0; // eax
DWORD v1; // eax
CHAR String; // [esp+4Ch] [ebp-310h]
CHAR String1; // [esp+154h] [ebp-208h]
BYTE pbData; // [esp+258h] [ebp-104h]
memset(&pbData, 0, 0x104u);
memset(&String1, 0, 0x104u);
printf("pls input the first passwd(1): ");
scanf("%s", &pbData);
if ( strlen((const char *)&pbData) != 6 ) // fLag的长度为6
 ExitProcess(0);
v4 = atoi((const char *)&pbData);
if ( v4 < 100000 )
strcat((char *)&pbData, "@DBApp");
v0 = strlen((const char *)&pbData);
sub_40100A(&pbData, v0, &String1);
if ( !_strcmpi(&String1, "6E32D0943418C2C33385BC35A1470250DD8923A9") )
 memset(&String, 0, 0x104u);
  scanf("%s", &String);
  if ( strlen(&String) != 6 )
  strcat(&String, (const char *)&pbData); // string == 18
  memset(&String1, 0, 0x104u);
  v1 = strlen(&String);
  sub_401019((BYTE *)&String, v1, &String1);
  if ( !_strcmpi("27019e688a4e62a649fd99cadaafdb4e", &String1) )
    if ( !sub 40100F(&String) )
     printf("Error!!\n");
     ExitProcess(0);
```

关键的地方做一些注释,后面有个\_strcmpi判断字符串的,sub\_40100A应该是把pbData转换一下点进去看看(写一下备注).

```
_cdecl sub_401230(BYTE *pbData, DWORD dwDataLen, LPSTR lpString1)
     int
12345678901234567890123456789012345678901
1111111222222223333333333333344
        int result; // eax
DWORD i; // [esp+4Ch] [ebp-28h]
        CHAR String2; // [esp+50h] [ebp-24h]
char v6[20]; // [esp+54h] [ebp-20h]
        DWORD pdwDataLen; // [esp+54m] [ebp-Ch]
HCRYPTHASH phHash; // [esp+66h] [ebp-Ch]
HCRYPTPROV phProv; // [esp+76h] [ebp-4h]
        if ( !CryptAcquireContextA(&phProv, 0, 0, 1u, 0xF0000000) )// 创建密钥
          return 0;
        if ( CryptCreateHash(phProv, 0x8004u, 0, 0, &phHash) )// 启动散列函数
        {
          if ( CryptHashData(phHash, pbData, dwDataLen, 0) )
            CryptGetHashParam(phHash, 2u, (BYTE *)v6, &pdwDataLen, 0);// 检索控制哈希对象操作的数据
             *lpString1 = 0;
            for ( i = 0; i < pdwDataLen; ++i )</pre>
               wsprintfA(&String2, "%02X", (unsigned __int8)v6[i]);
               lstrcatA(lpString1, &String2);
             3
             CryptDestroyHash(phHash);
            CryptReleaseContext(phProv, 0);
            result = 1;
          else
          {
            CryptDestroyHash(phHash);
            CryptReleaseContext(phProv, 0);
                                                                // 释放密钥
            result = 0;
          }
        3
        else
        -{
          CryptReleaseContext(phProv, 0);
                                                                // 释放密钥
          result = 0;
        - }
        return result:
```

查一下MSDN发现CryptCreateHash函数最重要!

这个**CryptCreateHash**函数启动散列一条数据流。控件的句柄创建并返回给调用应用程序。密码服务提供者(CSP)散列对象。此句柄用于后续调用**CryptHashData**和**CryptHashSessionKey**散列会话密钥和其他数据流。

## 句法

| C++                                                                                                    | Ⅰ 复制 |
|----------------------------------------------------------------------------------------------------|------|
| BOOL CryptCreateHash(<br>HCRYPTPROV hProv,<br>ALG_ID Algid,<br>HCRYPTKEY hKey,<br>DWORD dwFlags,<br>HCRYPTHASH *phHash |      |
|                                                                                                    |      |

ALG\_ID该值标识要使用的哈希算法我们去查一下ALG\_ID大全

0x00008004

Same as **CALG\_SHA**. This algorithm is supported by the Microsoft Base Cryptographic Provider.

### 发现这是SHA\_1加密我们写出,python脚本:

| mport hashlib                                                        |
|----------------------------------------------------------------------|
| partflag = '@DBApp'                                                  |
| Flag = ''                                                            |
| For i in range(100000,999999):                                       |
| flag = str(i) + partflag                                             |
| <pre>flaghex = hashlib.sha1(flag.encode('utf-8'))</pre>              |
| <pre>flaghex = flaghex.hexdigest()</pre>                             |
| <pre>if "6e32d0943418c2c33385bc35a1470250dd8923a9" == flaghex:</pre> |
| print(flag)                                                          |
| break                                                                |
|                                                                      |

### 运行得到答案:

| 123321@DBApp                                                              |               |               |     |
|---------------------------------------------------------------------------|---------------|---------------|-----|
| D:\applicance\reverse\ctf\buuctf\d817b3ad-28c1-443a-bbca-eda65276bce9.exe |               |               | (   |
| pls input the first passwd(1): 123321<br>continue                         |               |               | ^   |
| pls input the first passwd(2):                                            |               |               |     |
|                                                                           |               |               |     |
|                                                                           |               |               |     |
|                                                                           |               |               |     |
|                                                                           |               |               |     |
|                                                                           |               |               |     |
|                                                                           |               |               |     |
|                                                                           |               |               |     |
|                                                                           |               |               |     |
|                                                                           |               |               |     |
|                                                                           |               |               |     |
|                                                                           |               |               |     |
| https://blog                                                              | g.csdn.net/we | eixin_4600908 | ୍ତ୍ |

答案对了!

接下来是sub\_401019点进去,如图:

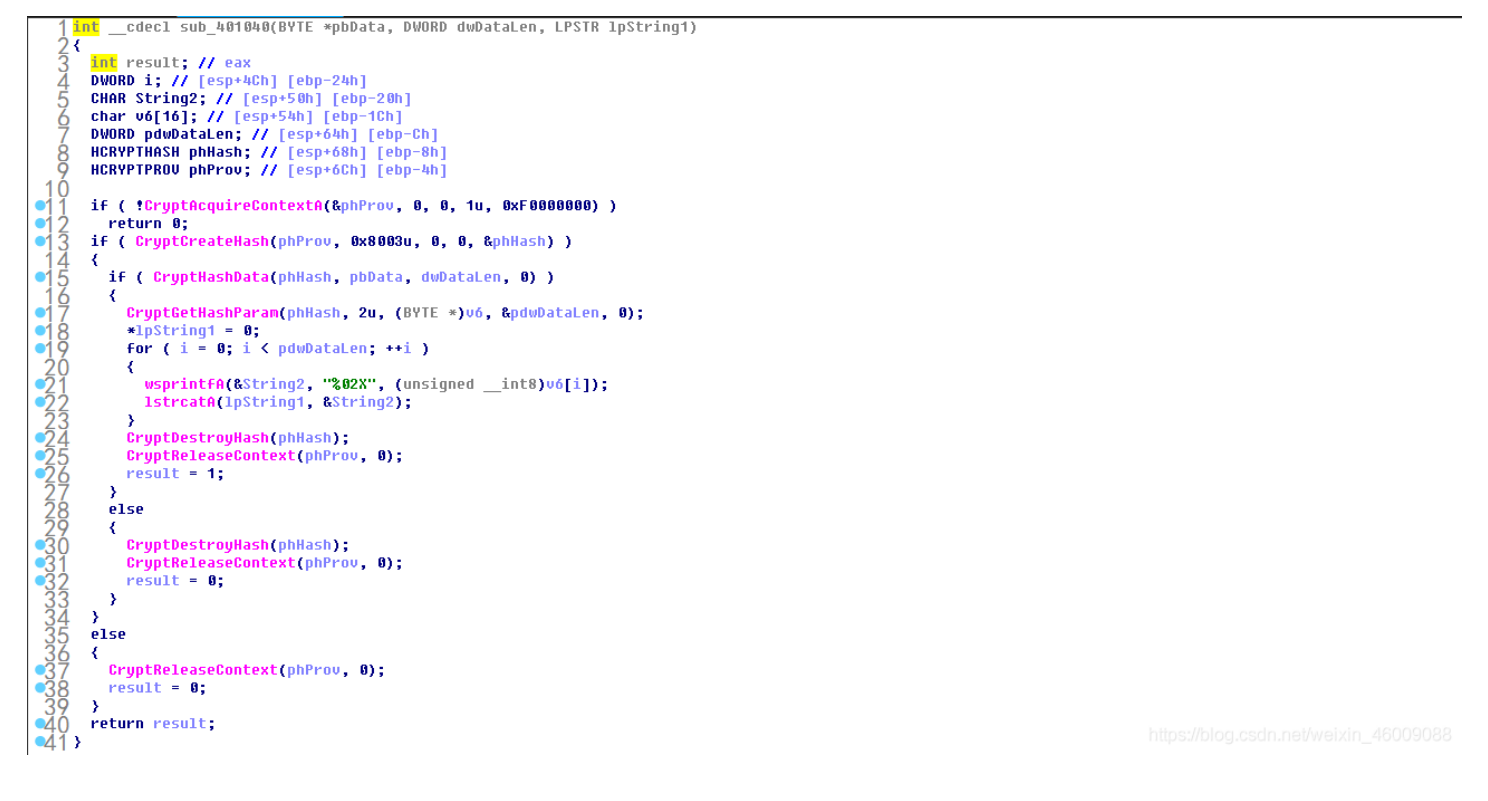

和sub\_40100A差不多,关键的还是CryptCreateHash,一查,MD5!

| CALG_MD5 | 0x00008003 | MD5 hashing algorithm. This algorithm is |
|----------|------------|------------------------------------------|
|          |            | supported by the Microsoft Base          |
|          |            | Cryptographic Provider.                  |
|          |            |                                          |

方法一(有点走捷径):

MD5作为一个会损坏原字符串的算法,想要用脚本解密是不太行的,只能拿这个字符串去解密网站<sup>1</sup>解密

| 输入让你无语的MD5                                        |                                                                                                    |
|---------------------------------------------------|----------------------------------------------------------------------------------------------------|
| )19e688a4e62a649fd99cadaafdb4e                    | 解密                                                                                                    |
| md5                                               |                                                                                                    |
| ~!3a@0123321@DBApp                                |                                                                                                    |
|                                                   |                                                                                                    |
| © 2012-2019 SOMD5 All Rights Reserved. 提交明文   浏览器 | 插件   <mark>免费批量解密</mark>   字典下载   豫ICP备17029147号-1                                                                           |
|                                                   | <b>     かんでしてのでののののののでは、<br/>かんでのでののののののでのののでので、<br/>かんでののののので、<br/>かんでのののののので、<br/>かんでののののののののののののののののののののののののののののののののの</b> |

~!3a@0不就是答案嘛

#### if ( !sub\_40100F(&String) )

#### char \_\_cdecl sub\_4014D0(LPCSTR lpString)

```
LPCVOID lpBuffer; // [esp+50h] [ebp-1Ch]
DWORD NumberOfBytesWritten; // [esp+58h] [ebp-14h]
DWORD nNumberOfBytesToWrite; // [esp+5Ch] [ebp-10h]
HGLOBAL hResData; // [esp+60h] [ebp-Ch]
HANDLE hFile; // [esp+68h] [ebp-4h]
hFile = 0;
hResData = 0;
nNumberOfBytesToWrite = 0;
NumberOfBytesWritten = 0;
hResInfo = FindResourceA(0, (LPCSTR)0x65, "AAA");
nNumberOfBytesToWrite = SizeofResource(0, hResInfo);
hResData = LoadResource(0, hResInfo);
if ( !hResData )
lpBuffer = LockResource(hResData);
sub_401005(lpString, (int)lpBuffer, nNumberOfBytesToWrite);
hFile = CreateFileA("dbapp.rtf", 0x10000000u, 0, 0, 2u, 0x80u, 0);
if ( hFile == (HANDLE)-1 )
if ( !WriteFile(hFile, lpBuffer, nNumberOfBytesToWrite, &NumberOfBytesWritten, 0) )
```

hResInfo = FindResourceA(0, (LPCSTR)0x65, "AAA");

FindResourceA为关键函数,如下:<sup>2</sup>

# FindResourceA函数(winbase.h)

12/05/2018 · 2分钟阅读

确定指定模块中具有指定类型和名称的资源的位置。

若要指定语言,请使用FindResourceEx功能。

# 句法

| C++                                                                                       | Ⅰ 复制 |
|-------------------------------------------------------------------------------------------|------|
| <pre>HRSRC FindResourceA(    HMODULE hModule,    LPCSTR lpName,    LPCSTR lpType );</pre> |      |

https://blog.csdn.net/weixin\_46009088

用exescope打开查看AAA, Resource Hacker也阔以,现在看不懂不要紧往下看.

| 🕉 eXeScope - D:\applicanc                | ce\reverse\ctf\buuctf\d817b3ad-28c1-443a-bbca-eda65276bc – $\Box$ $\times$                                                                                                    |   |
|------------------------------------------|----------------------------------------------------------------------------------------------------|---|
| 文件(F) 编辑(E) 搜索(Q)                        | 视图(V) 帮助(H)                                                                                                    |   |
| 🧕 🕰 🗎 ≌ 🎽 🖍 🖻                            | 🔝 🔜 🖹 遼 木记录                                                                                                    |   |
| ⊞ 头部<br>➡ 导入                             | 地址: +0 +1 +2 +3 +4 +5 +6 +7 +8 +9 +A +B +C +D +E +F                                                                                                    |   |
| 白-· 资源<br>白-· AAA<br>□ □ □ 101<br>⊕-· 图标 | 0002D260: 05 7D 41 15 26 01 6D 53 5D 40 5B 6D 21 2A 31 28       .}A. &.mS]@[m!*1(         0002D270: 13 00 19 18 00 57 1C 54 54 54 55 03 6E 55 25 22      W.TTTU.nU%"         0002D280: 2E 20 1E 17 4F 11 00 52 1C 54 54 54 55 55 25 22      W.TTTU.nU%"         0002D290: 26 21 70 71 45 42 05 7D 55 0E 2E 44 45 50 5F 48       %!pqEB.}U.DEP_H         0002D280: 05 6F 54 52 28 25 30 32 15 04 4F 12 07 41 1C 17      ork(%02A.         0002D200: 3D 3D 3B 49 6F 19 6E 56 25 2A 27 33 11 04 11 53       =:;Io.nV%*'3S         0002D2E0: 13 2C 33 56 45 57 57 5A 46 11 75 6A 76 70 5E 41      JVEWWZF.ujvp^A         0002D2F0: 4B 0F 02 54 71 05 0A 4F 6F 45 5B 54 37 2F 2B 2F       KTq0eE[T7/+/         0002D2B10: 70 71 45 42 22 47 03 3D 26 43 03 02 13 75 5E 50      JVEWWZF.ujvp^A         0002D2D20: 32 39 0F 40 2F 33 11 41 04 1F 76 43 57 56 6C       '.9.@/3.AvCWV1 |   |
| 偏移=0002D260,大小=00E0                      | 0002D330: 70 44 27 37 1E 3C 2C 00 1F 53 3E 6B 3D 3D 3B 32 pD'7.<,S>k=;2                                                                                                    | 8 |

往下看,SizeofResource是计算长度的,LoadResource是加载资源的,具体看MASD!

if ( thResInfo )
 return 0;
nNumberOfBytesToWrite = SizeofResource(0, hResInfo);
hResData = LoadResource(0, hResInfo);
if ( thResData )
 return 0;
IpBuffer = LockResource(hResData);
sub\_401005(lpString, (int)lpBuffer, nNumberOfBytesToWrite);
hFile = CreateFileA("dbapp.rtf", 0x10000000u, 0, 0, 2u, 0x80u, 0);

LockResource指向了AAA这个文件的资源MSDN文档<sup>3</sup>如下:

# LockResource函数(libloaderapi.h)

09/24/2020 • 2分钟阅读

检索指向内存中指定资源的指针。

# 句法

| C++                                            | 🗅 Сору |
|------------------------------------------------|--------|
| LPVOID LockResource(<br>HGLOBAL hResData<br>); |        |

https://blog.csdn.net/weixin\_46009088

接下来的sub\_401005的函数对数据进行了操作(lpString是我们的密码,lpBuffer是资源,nNumberOfBytesToWrite是资源的大小):

sub\_401005(lpString, (int)lpBuffer, nNumberOfBytesToWrite);

点进来,如图:

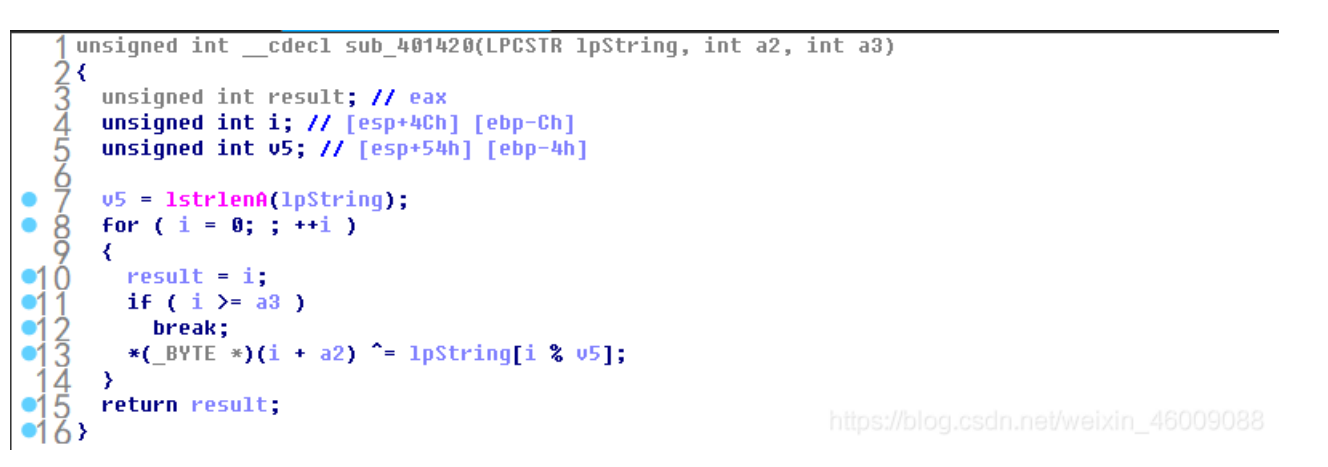

异或便是整个函数的关键点,现在理一下思路,我们的密码和资源异或返回以后,将得到一个dbapp.rtf的文件所以最后得到的是一个rtf文件:

hFile = CreateFileA("dbapp.rtf", 0x10000000u, 0, 0, 2u, 0x80u, 0);

我们用UltraEdit随意打开一个rtf文件看看,如图:

{\rtf1\ansi\ansicpg936\deff0\deflang1033\deflangfe2052{\fonttbl{\f0\fmodern\fprq6\fcharset134 \'cb\'ce\'cc\'e5;}}

我们只是不知道 lpString 这个参数的前六位所以我只要取rtf文件的前6位进行运算就好了,写出python脚本:

```
str = ['{','\\','r','t','f','1',]
resource = [0x05,0x7D, 0x41, 0x15, 0x26, 0x01]
flag = ''
for i in range(len(str)):
    flag += chr(ord(str[i]) ^ resource[i])
print(flag)
```

运行得到结果:

~!3a@0

将结果输入到控制台中.

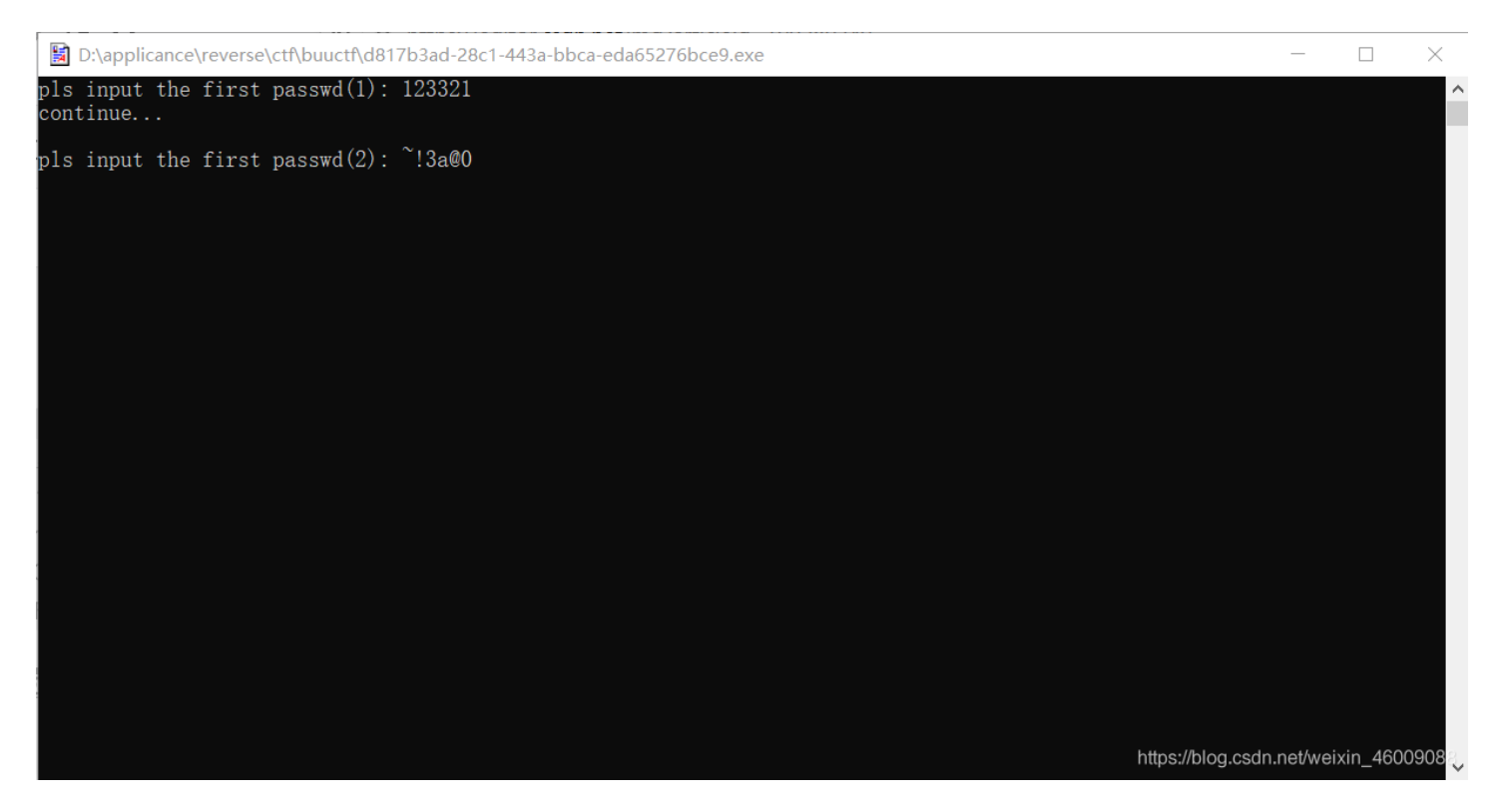

控制台退出,随后生成了一个rft文件,打开便是flag!!!

Flag{N0\_M0re\_Free\_Bugs}

### MD5解密网站 https://www.somd5.com/ ↩□

FindResourceA MSDN文档: https://docs.microsoft.com/en-us/windows/win32/api/winbase/nf-winbase-findresourcea ↩□

LockResource MSDN文档: https://docs.microsoft.com/en-us/windows/win32/api/libloaderapi/nf-libloaderapi-lockresource ~□